Knowledgebase > Technology > Using campus computers & printers > How do I Sign out from the NMIT network or Shut down the PC?

## How do I Sign out from the NMIT network or Shut down the PC?

Rachel Rees - 2016-11-17 - Using campus computers & printers

## To Sign Out of the PC

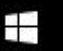

Click on the Windows (Start) Button on the bottom left of your screen >Click on your **Name**>click on **Sign out** 

## To Shut down the PC

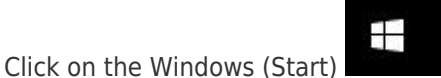

Button on the bottom left of your screen >Click

on **Power**>click on **Shut down**